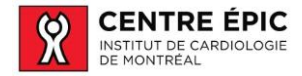

Procédure de connexion sur le portail date de choix

# Procédure de connexion des membres sur le portail Date de choix

Le portail Date de choix permet de réserver une activité au Centre ÉPIC.

Accès au portail Date de choix Vous devez vous rendre sur le site internet suivant : https://centreepic.datedechoix.com/login.php

## Première visite : créer votre un mot de passe

Pour créer votre mot de passe, appuyez sur le bouton :

### « Avez-vous oublié votre mot de passe »

| -)→ ଫ ໖                   | 🛈 🚔 https://centreepic.datedechoix.com/login.php?language=french                                        |
|---------------------------|----------------------------------------------------------------------------------------------------|
| Débuter avec Firefox 🚺 Zo | xho 🔁 Zoho One 🦪 Date de choix 🕲 Office365 🍹 Guichet Web 🕲 Hexlit 🕲 Cpt BNC 🕲 Authorize Net 🗮 Wordpress |
| ?                         | Pour de l'assistance, cliquez ici Se connecter                                                          |
| 1                         | Centre ÉPIC<br>MINITAT DE CARDIOLOGIE<br>DE MONTREAL<br>DE MONTREAL<br>DE MONTREAL                      |
| н                         | sures d'ouverture                                                                                       |
| L<br>M                    | 7:00 à 20:30<br>7:00 à 18:00<br>7:00 a 00:20                                                            |
| M<br>L                    | 7:00 à 18:00 Adresse courriel:                                                                          |
| s<br>D                    | Fermé Mot de passe:<br>Fermé Accéder                                                                    |
| C<br>50<br>M              | oordonnées Avez-vous oublié votre mot de passe? I55, rue Saint-Zotique Est Intréal Québec               |

Par la suite, cette boîte apparaîtra :

| Avez-vous oublié votre m         | ot de passe?                  |
|----------------------------------|-------------------------------|
| Entrez votre courriel pour réini | tialiser votre mot de passe.  |
| Adresse courriel:                |                               |
| Code de vérification:            | GBUN.                         |
|                                  | SVP entrez le code ci-dessus. |
|                                  | Envoyer                       |

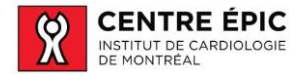

#### Procédure de connexion sur le portail date de choix

Une fois que vous avez entré les informations demandées, vous allez recevoir un courriel avec les instructions pour créer un mot de passe. Cliquer sur le lien.

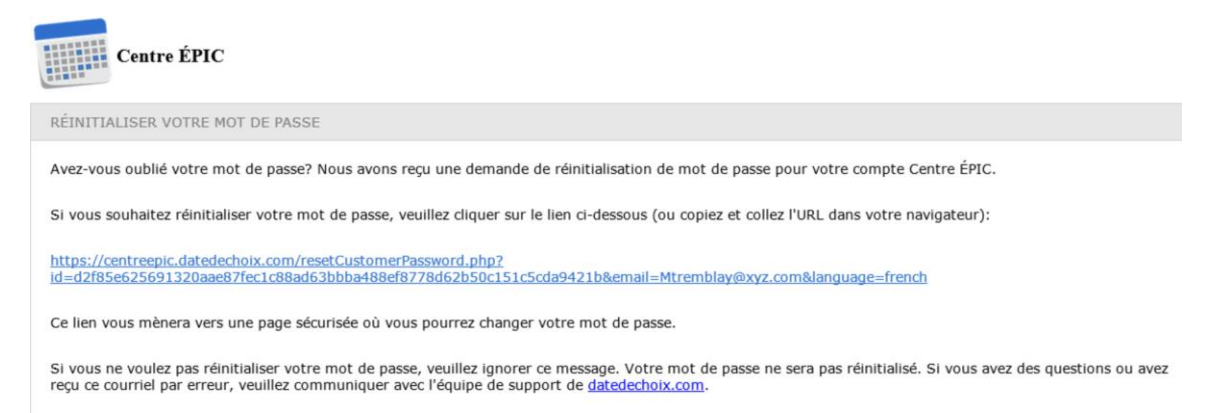

Dans la fenêtre suivante, vous devrez saisir un mot de passe et le retaper :

| Réinitialisation de votre i      | mot de passe                                                       |
|----------------------------------|--------------------------------------------------------------------|
| Pour réinitialiser votre mot de  | basse, veuillez compléter le formulaire ci-bas.                    |
| Sélectionnez un mot de:<br>passe | Efficacité :<br>Le mot de passe doit être d'au moins 6 caractêres. |
| Retapez                          |                                                                    |
| Après la sauvegarde, vous ser    | ez redirigé vers la page de connexion.                             |
|                                  | Sauvegarder                                                        |

Entrez votre adresse de messagerie et votre mot de passe, puis appuyez sur « Accéder »

| Se connecter                    |                                      |  |
|---------------------------------|--------------------------------------|--|
| Entrez votre adresse courriel e | t votre mot de passe ci-dessous.     |  |
| Adresse courriel:               | mtremblay@xyz.com                    |  |
| Mot de passe:                   | ••••••                               |  |
|                                 | Accéder                              |  |
|                                 | Avez-vous oublié votre mot de passe? |  |

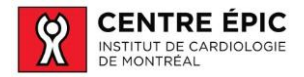

## Attention

Si vous entrez votre adresse de courriel et que vous voyez cette boîte apparaître, communiquez avec nous par courriel à cette adresse : info@centreepic.org

| Heures  | s d'ouvert | ure    |        | Avez-vous oublié votre mot de passe?                         |
|---------|------------|--------|--------|--------------------------------------------------------------|
| L       | 7:00       | à      | 20:30  |                                                              |
| М       | 7:00       | à      | 18:00  | Entrez votre courriel pour reinitialiser votre mot de passe. |
| M       | 7:00       | à      | 20:30  | Votro courriel plast pas inscrit SVD assayor do              |
| J       | 7:00       | à      | 18:00  | nouveau.                                                     |
| V       | 7:00       | à      | 18:00  |                                                              |
| S       |            |        | Fermé  | Adresse courriel:                                            |
| D       |            |        | Fermé  |                                                              |
|         |            |        |        | Code de vérification:                                        |
| Coord   | onnées     |        |        |                                                              |
| 5055 r  | ue Saint-7 | otiau  | ie Est | SVP entrez le code di-dessus.                                |
| Montré  | al Québe   | r<br>r |        |                                                              |
| Canada  | a          | -      |        | Envoyer                                                      |
| H1T 1N  | v6         |        |        |                                                              |
| Tél: 51 | 4-374-148  | 0      |        |                                                              |

# Faire l'inscription à un cours

Veuillez suivre les étapes suivantes pour vous inscrire à un cours :

• Veuillez utiliser les flèches pour voir les cours disponibles

|                                 | CENTRE ÉPIC<br>INSTITUT DE CARDIOLOGIE<br>DE MONTREAL             | Centre Éf<br>Bienvenue à notre por<br>http://www.centreepic.                                                  | Ttall de prise de rendez-vou                                         | S.                                                                                     |                                                            |                                         |           |
|---------------------------------|-------------------------------------------------------------------|----------------------------------------------------------------------------------------------------|----------------------------------------------------------------------|----------------------------------------------------------------------------------------|------------------------------------------------------------|-----------------------------------------|-----------|
|                                 | 5055, rue Saint-                                                  | Zotique Est, Montréal, Qu                                                                                     | <b>juin 2020</b><br>Coordonnées<br><sub>lébec</sub> , CA, H1T 1N6 Té | k: 514-374-1480 Fax: 514-                                                              | 374-2445                                                   | Semaine  Mois                           |           |
| Dimanche                        | Lundi<br>21 22                                                    | Mardi<br>8:15<br>Cardio-Tonus<br>15 place(s) disponible(s<br>9:30<br>Marche-Flex<br>15 place(s) dispesible(c) | Mercredi                                                             | 24 8:15<br>Cardio-Tor<br>15 place(s) dispo<br>12:00<br>Employé IC<br>15 place(c) dispo | Vendr<br>25 12:00<br>Entraîneme<br>15 place(s) di<br>milio | edi<br>) 26<br>nt avancé<br>sponible(s) | Samedi 27 |
| Double-clique<br>Appuyez sur le | z sur le cours d<br>e bouton « Séle                               | ésiré<br>ectionner »                                                                                          | <u>,</u>                                                             | T2 bace(a) make                                                                        | more(3)                                                    |                                         |           |
| Sélectionne                     | ez une date et une                                                | heure                                                                                                    |                                                                      |                                                                                        |                                                            |                                         |           |
| Jun<br>23                       | mardi le 23 juir<br>9:30<br>15 disponibilités res<br>Sélectionner | 1 2020<br>stantes                                                                                             |                                                                      |                                                                                        |                                                            |                                         |           |

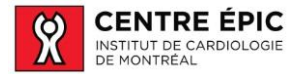

### • Appuyez sur **RÉSERVER**

| Cardio Tonu                                         |                                                                 |
|-----------------------------------------------------|-----------------------------------------------------------------|
| survio-ronu:                                        |                                                                 |
| Places à rése                                       | rver: 1                                                         |
| 45 minutes                                          |                                                                 |
| mardi le 23 iu                                      | in 2020                                                         |
| R:30                                                |                                                                 |
| Adresse: Centre É                                   | PIC, 5055, rue Saint-Zotique Est, Montréal, Québec, Canada, H1T |
| ING                                                 |                                                                 |
| Fax: 514-374-1480                                   |                                                                 |
| nttp://www.centree                                  | pic.org                                                         |
| : 514-374-1480<br>c: 514-374-244<br>c://www.centree | ;<br>pic.org                                                    |

• Une fois votre place réservée vous recevrez un courriel de confirmation

#### Centre ÉPIC - Cardio-Tonus

RÉSERVATION La réservation suivante a été COMPLÉTÉE:

```
Cardio-Tonus
Mardi le 23 juin 2020 de 8:30 à 9:15
Places réservées: 1
```

COORDONNÉES

Centre ÉPIC 5055, rue Saint-Zotique Est Montréal, Québec, Canada H1T 1N6 Téléphone: 514-374-1480 Fax: 514-374-2445

Veuillez prévoir une serviette, bouteille d'eau et vous présentez au parc Joseph Paré au coin de la 41 ième avenue et St-Zotique.

Si vous éprouvez des difficultés, communiquez avec nous par courriel à l'adresse suivante : info@centreepic.org